## Steps to Install Minitab in Windows OS:

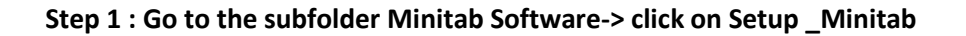

| is PC > New Volume (D:) > Anexas > Anexas Minitab files > Minitab software |                  |               |           |  |
|----------------------------------------------------------------------------|------------------|---------------|-----------|--|
| Name                                                                       | Date modified    | Туре          | Size      |  |
| Minitab v17.1.0 Info                                                       | 08-05-2020 10:25 | Text Document | 1 KB      |  |
| Setup_Minitab                                                              | 08-05-2020 10:32 | Application   | 70,235 KB |  |
|                                                                            |                  |               |           |  |

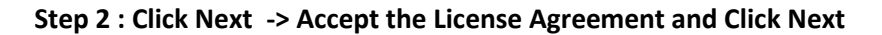

| Minitab 17 Setup | ×                                                                                                    | Minitab 17 Setup                                                                                                    | × |
|------------------|----------------------------------------------------------------------------------------------------|----------------------------------------------------------------------------------------------------|---|
|                  | Welcome to the Minitab 17 Setup                                                                                                    | End-User License Agreement                                                                                                    |   |
|                  | This setup will help you install Minitab 17.                                                                                                    | LICENSE AGREEMENT FOR MINITAB® STATISTICAL<br>SOFTWARE                                                                                                    | ^ |
| Minitab 17       | During installation, you need to specify a Product Key to<br>activate your software. If you do not have a Product Key,<br>you can try Minitab 17 free for 30 days. | IMPORTANT - READ CAREFULLY: THIS IS A LEGAL<br>AGREEMENT BETWEEN YOU (EITHER AN INDIVIDUAL OR<br>SINGLE LEGAL ENTITY) AND MINITAB, INC. ("US", "OUR", OR<br>"MINITAP": COVERNING THE USE OF THE SOFTWARE |   |
|                  | We recommend that you disable your anti-virus software<br>during the installation of Minitab 17.                                                                   | PRODUCT IDENTIFIED ABOVE ("SOFTWARE"). MINITAB IS<br>WILLING TO LICENSE THE SOFTWARE TO YOU ONLY UPON<br>CONDITION THAT YOU ACCEPT ALL OF THE TERMS                                                      | ~ |
|                  |                                                                                                    | ☑ I accept the terms in the License Agreement.                                                                                                    |   |
|                  | < Back Next > Gancel                                                                                                    | Print < Back Next > Cance                                                                                                    |   |

Step 3 : Click Next in the Product License Key screen and click on Install as given below (No key required) :

| 🔁 Minitab 17 Setup                                                                  | X Minitab 17 Setup X                                                                             |
|-------------------------------------------------------------------------------------|--------------------------------------------------------------------------------------------------|
| Enter your Product Key.                                                             | Ready to Install Minitab 17                                                                      |
|                                                                                     |                                                                                                  |
| Enter your Product Key.                                                             | Click Install to begin the installation or click Advanced if you want to set additional options. |
| <br>If you do not have a Product Key, click Next to try Minitsh 17 free for 30 days |                                                                                                  |
| in you do not have a rioduct key, click reactio by Miningar 7 neeror 30 days.       |                                                                                                  |
|                                                                                     |                                                                                                  |
| No key                                                                              |                                                                                                  |
|                                                                                     |                                                                                                  |
|                                                                                     |                                                                                                  |
| < Baci Next > Cance                                                                 | el Advanced < Back Install Jancel                                                                |

## Step 4: Click Finish after Installation is complete

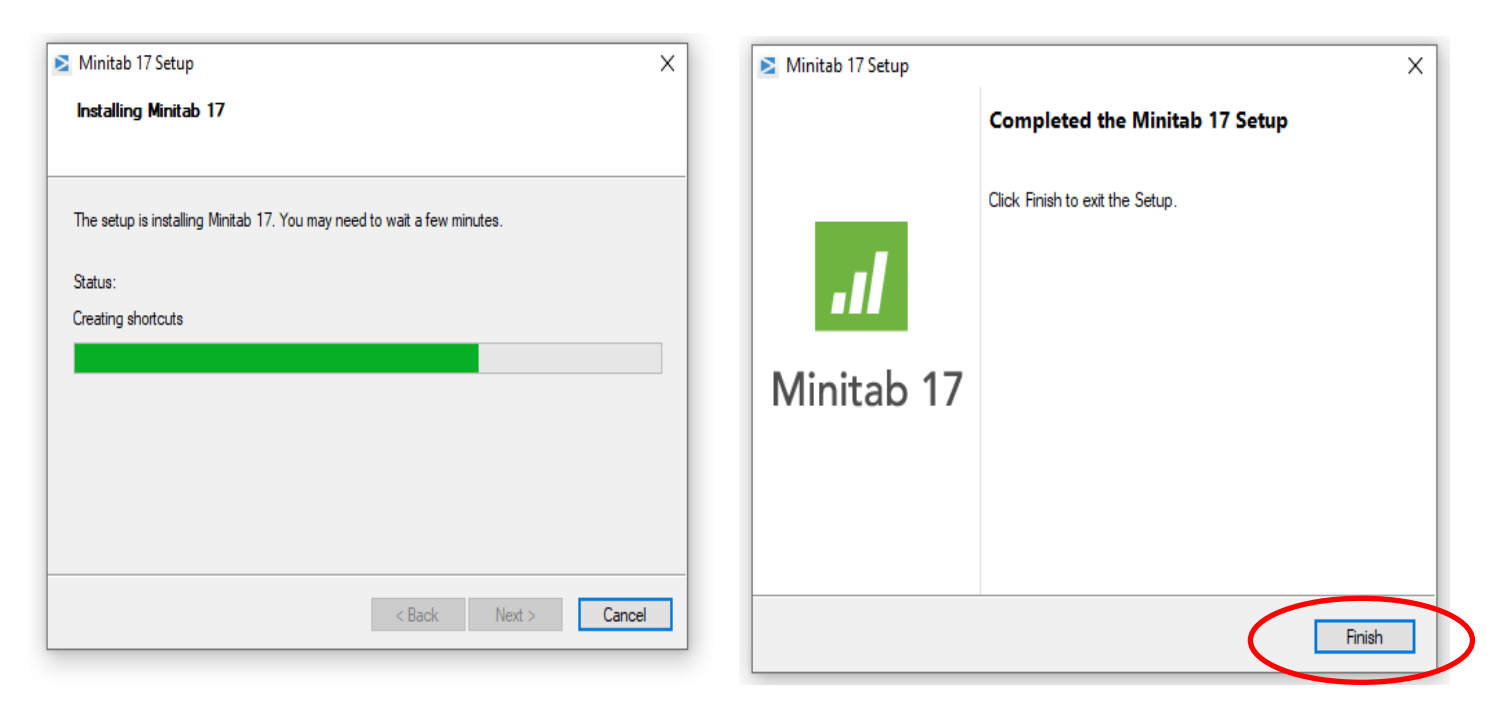

Step 5 : Now you can find Minitab Icon in the start programs/ in Desktop Icon

| C   | All Apps Documents Web More 🕶   | ₽ …                    |
|-----|---------------------------------|------------------------|
| -   | Best match                      |                        |
| . ( | Minitab 17 Statistical Software |                        |
| L   | Search the web                  |                        |
|     | ✓ mini - See web results >      | App                    |
| -   | Photos (3+)                     |                        |
|     | Folders (1+)                    | ☐ Open                 |
| -   |                                 | - Run as administrator |
|     |                                 | Open file location     |
| . ( |                                 | - Pin to Start         |
|     |                                 | -🛱 Pin to taskbar      |
| 1   |                                 | Uninstall              |
|     |                                 |                        |
|     |                                 |                        |
|     |                                 |                        |
|     |                                 |                        |
|     |                                 |                        |
| ~   |                                 |                        |
|     | 𝒫 mini                          | H 🚍 😕 🌖 🚺 🗋 💽 🚾 🚻      |